## Elektronické omlouvání absence

## Varianta A – webová aplikace Bakaláři

1. Na webových stránkách školy (https://skola-rokycany.cz/) rozklikněte ikonu Bakaláři.

| STŘEDNÍ ŠKOLA<br>ROKYCANY | ÛVO             | Streoniskou<br>D   O ŠKOLE   UCHAZEČI   ŽÁCI   SLUŽBY VEŘEJNOSTI |
|---------------------------|-----------------|------------------------------------------------------------------|
| 1. BAKALÂŘI               | SMOODLE         |                                                                  |
| 🗑 ŠKOLNÍ JÍDELNA          | ✿ DOMOV MLÁDEŽE |                                                                  |
| o Fotogalerie             | 🛱 KALENDÁŘ AKCÍ |                                                                  |
|                           |                 |                                                                  |

2. Přihlaste se údaji, které vám zaslal třídní učitel (v případě ztráty kontaktujte třídního učitele, nebo napište na *houdek@skola-rokycany.cz*).

| 5 | Střední škola, Rokycany, Jeřabinová 96/III |
|---|--------------------------------------------|
|   | Uživatelské jméno                          |
|   | Heslo                                      |
|   | <u>exponentité heslo</u>                   |
|   | Přihlasit                                  |

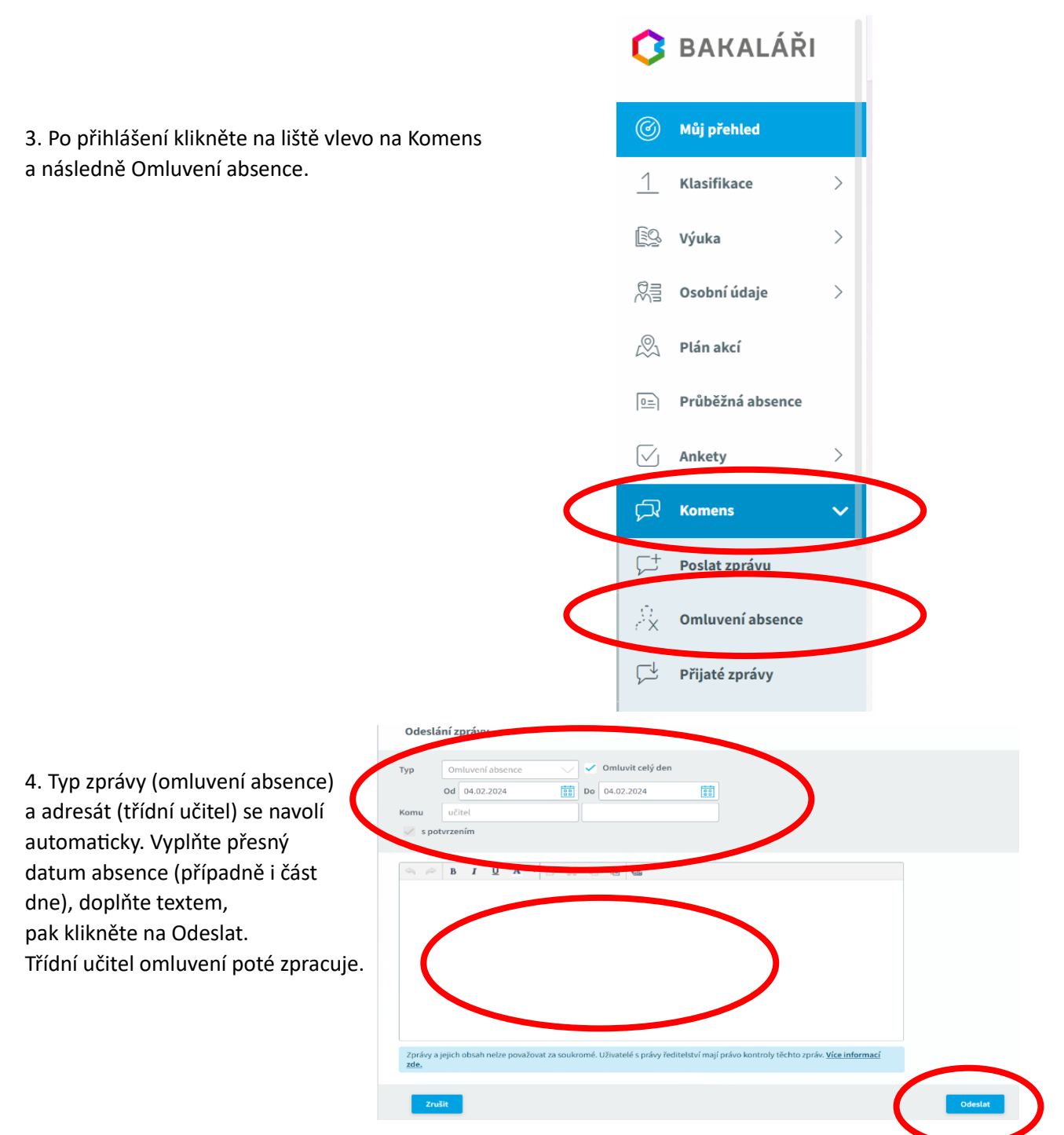

## Varianta B – mobilní aplikace Bakaláři

1. Na svém mobilu najděte Obchod Play, případně App Store. Rozklikněte a do vyhledávání napište Bakaláři. Poté stáhněte aplikaci.

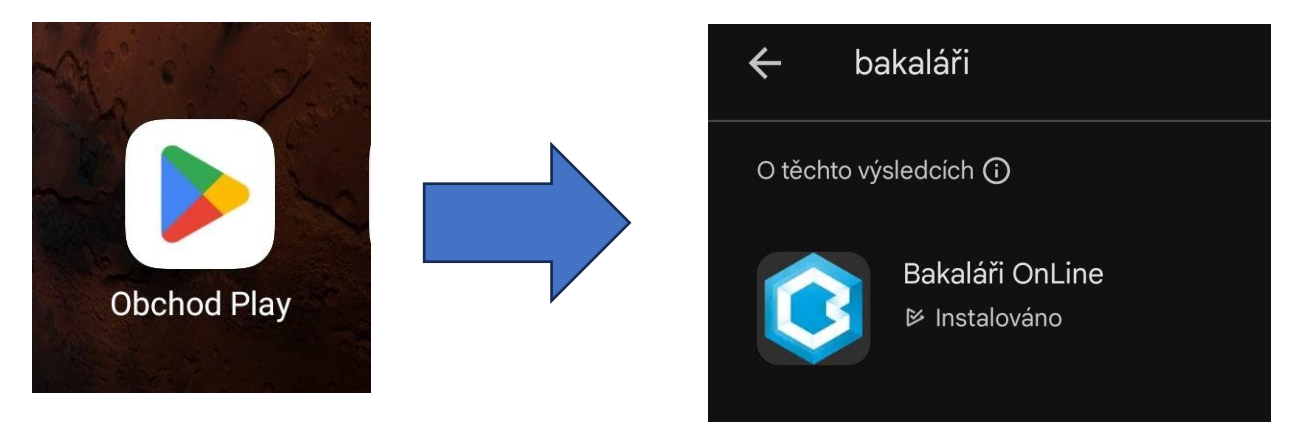

Po otevření aplikace klikněte
na Najít školu – zadejte Rokycany
a vyberte SŠ Rokycany, Jeřabinová 96/III.

Přihlaste se údaji, které vám zaslal třídní učitel (v případě ztráty kontaktujte třídního učitele, nebo napište na *houdek@skola-rokycany.cz*).

|   | Ø,                    |
|---|-----------------------|
| Ø | Vebová adresa školy   |
|   | NAJÍT ŠKOLU           |
| æ | Jživatelské jméno     |
| ⊕ | Heslo                 |
|   |                       |
|   | ULOŽIT A PŘIHLÁSIT SE |
|   | TAPOMENUTÉ HESLO      |

3. Po přihlášení klikněte na Komens a následně na ikonu *zprávy* vpravo dole.

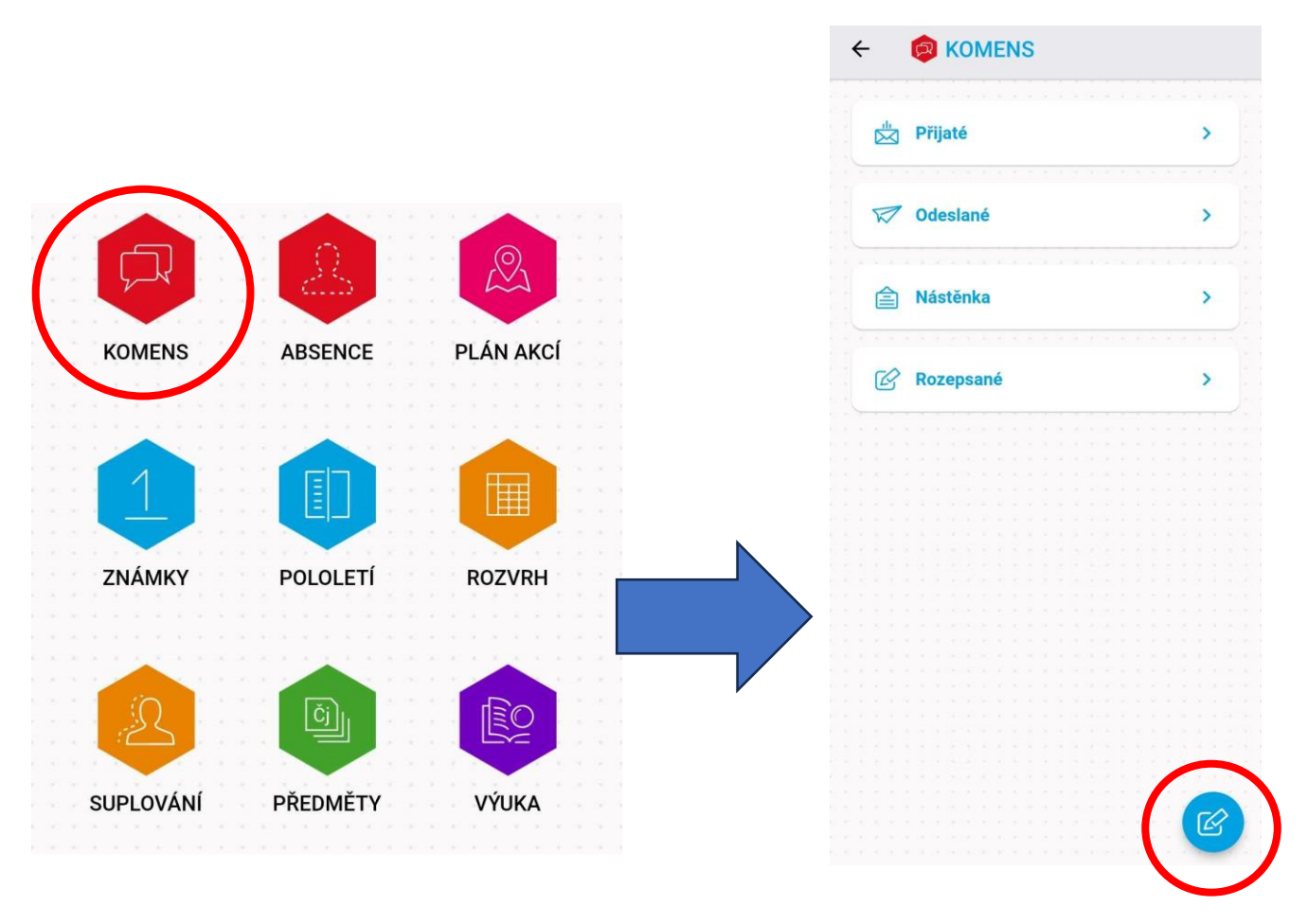

4. Vyberte typ zprávy a klikněte na Omluvení absence; třídní učitel se navolí automaticky. Vyplňte přesný datum absence (případně i část dne), doplňte textem, pak klikněte na ikonu *odeslat* vpravo dole. Třídní učitel omluvení poté zpracuje.

| 4. 2. 2024       | ~ | iii 4. 2. 2024 |   |
|------------------|---|----------------|---|
| Omluvit celý den |   |                |   |
| A učitel         |   |                |   |
|                  | × |                | + |
| $\smile$         |   |                |   |
|                  |   |                |   |
|                  |   |                |   |
|                  |   |                |   |